## **Paying your U-bill**

Quick Reference Guide

## Paying your U-bill

1. Access MyUNIverse via UNI home page:

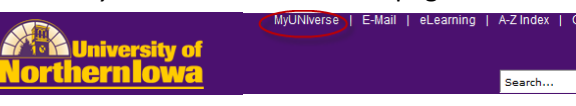

2. Enter your CATID Username and Password. CatID SignOn

| l<br>Jsernames must be lowercase |
|----------------------------------|
| Password:                        |
|                                  |

3. Select the **Student Center** link on the *My Page* tab. View your **Account Summary** in the *Finances* section. Click the **make a payment** link.

| My Account                                                                | Account Summary                                |  |
|---------------------------------------------------------------------------|------------------------------------------------|--|
| Account Inquiry<br>Payment Profile                                        | You owe 5,780.75.                              |  |
| Financial Aid                                                             | Due Now 5,780.75                               |  |
| View Financial Aid<br>Accept/Decline Awards<br>Report Other Financial Aid | ** You have a past due balance of 5,760.75. ** |  |
|                                                                           | Currency used is US Dollar.                    |  |

4. On the *Pay my U-bill tab*, review the Online Payment Information.

| 1005                                                                                                   |                                                                                                    |                                                                                                    |                                                                                                    |                                                                                                    |
|----------------------------------------------------------------------------------------------------|----------------------------------------------------------------------------------------------------|----------------------------------------------------------------------------------------------------|----------------------------------------------------------------------------------------------------|----------------------------------------------------------------------------------------------------|
| Name:<br>Address:                                                                                      | 260560<br>Rachel Jones<br>1930 Crabappl<br>Waterloo, IA 50                                                                                                    | e Ln<br>701-9322 USA                                                                                                    |                                                                                                    |                                                                                                    |
| Online Pay                                                                                             | ment Information                                                                                                    |                                                                                                    |                                                                                                    |                                                                                                    |
| Payment                                                                                                | Made                                                                                                    |                                                                                                    | Posts to Account                                                                                                    | Displays to Account                                                                                                    |
| Before 5:00 p.m. CT, Monday-Friday (except holidays)                                                   |                                                                                                    | y-Friday (except                                                                                                    | Same day, before Midnight                                                                                                    | Next day                                                                                                    |
| After 5:00 p<br>Saturday, S                                                                            | .m. CT, Monday-F<br>Junday & holidays                                                                                                    | iriday, anytime                                                                                                    | Next business day, before 8:00 a.m.                                                                                                    | Next business day, after 8.00 a.m.                                                                                                    |
| <ul> <li>You<br/>(<u>fas</u>)</li> <li>The</li> <li>If you<br/>chain</li> <li>It is<br/>you</li> </ul> | cannot pay more<br>ment information<br>Minimum Amour<br>u do not pay atle<br>rged additional fe<br>rged additional fe<br>your responsibilit<br>may be charged :<br>Ha<br>** Enter all nur | than the Total Amour<br>2.<br>Tota is for students<br>sat the lainimum Amo<br>es.<br>y to mainiain sufficient<br>a returned item fee if the<br>ve your Bank Accourt<br>mbers, including auto<br>Rouin<br>(Exet) | It Due online. If you'd like to pay more, yo<br>on the <u>Deferred Payment Flan</u><br>ount Due by your <u>Due Date</u> , you may be pi<br>Hunds in you bank account to complete<br>funds are not available.<br>Int and Routing Numbers available beforn<br>zero's (0's) in the Account Number and<br><u>OTXODAC TWENTSCIPUT</u> 1938<br>is Number<br>in Recomm | u'il need to make that payment by mail<br>laced on <u>Restricted Enrollment</u> and<br>I this electronic payment. You agree that<br>e you continue.<br>Routing Number fields. |
| 1                                                                                                    | otal Due:                                                                                                    | \$5,780.75                                                                                                    |                                                                                                    |                                                                                                    |
| 1                                                                                                    | due Now:                                                                                                    | \$5,780.75                                                                                                    |                                                                                                    |                                                                                                    |
| Amo                                                                                                    |                                                                                                    |                                                                                                    |                                                                                                    |                                                                                                    |
| Faire                                                                                                  | unt to Pay:                                                                                                    |                                                                                                    |                                                                                                    |                                                                                                    |
| -                                                                                                    | unt to Pay:<br>Pay My                                                                                                    | U-bill By Echeck                                                                                                    |                                                                                                    |                                                                                                    |
| Enter<br>field.                                                                                        | ent to Pay:<br>Pay My<br>the am<br>Click th<br>Tot                                                                                                    | u-bill By Echeck<br>Dount you<br>De <b>Pay M</b> r<br>Xal Due:                                                                                                    | u wish to pay in th<br><b>y U-bill By Echeck</b><br>\$5,780.75                                                                                                    | e <b>Amount to Pay</b><br>c button.                                                                                                    |
| Enter<br>field.                                                                                        | ent to Pay:<br>Pay My<br>the am<br>Click th<br>Tot<br>Du                                                                                                    | u-bill By Echeck<br>Ioount you<br>ne <b>Pay M</b> r<br>:al Due:<br>e Now:                                                                                                    | u wish to pay in th<br><b>y U-bill By Echeck</b><br>\$5,780.75<br>\$5,780.75                                                                                                    | e <b>Amount to Pay</b><br>c button.                                                                                                    |

Pay My U-bill By Echeck

5.

## Paying your U-bill (continued)

6. The *U-bill Payment* Confirmation displays. Have your checking or savings account and bank routing number ready. Click the **Pay by Echeck** button.

## **U-Bill Payment**

Hank Name Bank Account Number AFIA Routing Number

Uark Issuel Type Horsonal Checking -

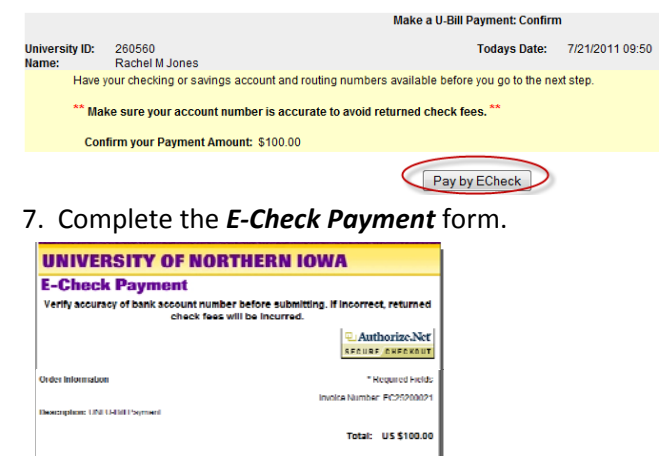

Click the **Submit** button at the bottom of the form.
 Submit Reset Form

What's this?

And 1. 11

9. The payment has been submitted. This final page displays your transaction number and may be printed for your records.

| Your payment has been                                                                                                    | successfully submitted.                                                                                                    |
|----------------------------------------------------------------------------------------------------|----------------------------------------------------------------------------------------------------|
| Please print this page for your<br>record the Transaction Numb                                                                   | records. If you do not have access to a printer,<br>er and Transaction Date.                                                                                                |
| Close this browser window<br>Do NOT use the "Back" butto                                                                         | when you are finished.<br>on on this page as you could make a duplicate payment.                                                                                            |
| ···· Attention ····                                                                                                    |                                                                                                    |
| If you process this payment after<br>business on the following busin<br>Monday evening after we update                           | 5:00 p.m., the payment will not appear on your exill until after the close of<br>ess day, (i.e. if paid on Friday at 5:00 p.m., the payment will appear on<br>at 5:00 p.m.) |
| If you have any questions about ;<br>UNL Office of Business Opera<br>103 Glichnist<br>Cedar Falls, U5 50614-0008<br>319-273-2184 | our bansaction please contact:<br>tilons/Student.Accounts                                                                                                    |
| Payment to: University                                                                                                    | of Northern Iowa                                                                                                    |
| University ID:                                                                                                    | 260560                                                                                                    |
| Student Name:                                                                                                    | Rachel M Jones                                                                                                    |
| Payer's Name:                                                                                                    | Rachel Jones                                                                                                    |
| Payer's Address:                                                                                                    | 1930 Crabapple Lane<br>Waterloo, IA 50701                                                                                                    |
| Transaction Number:                                                                                                    | EC25200021                                                                                                    |
| Transaction Date:                                                                                                    | 7/21/2011                                                                                                    |
| Purpose:                                                                                                    | UNI ebill payment by eCheck                                                                                                    |
| Amount:                                                                                                    | \$100.00                                                                                                    |

*Note:* Do NOT use your browser's **Back** button to return to the previous page. This could result in a duplicate payment.

You will receive an email confirmation of payment and you may view this payment transaction in *Student Center*, **Account Inquiry**, on the **activity** tab once the payment has been posted.